# ขั้นตอนการเข้าเรียนรายวิชา WU001

## เทคโนโลยีสารสนเทศสำหรับปัจจุบันและอนาคต

#### IT for the Present and Beyond

1. เข้าเว็บไซต์ <u>https://thaimooc.org/</u> คลิกปุ่ม Register

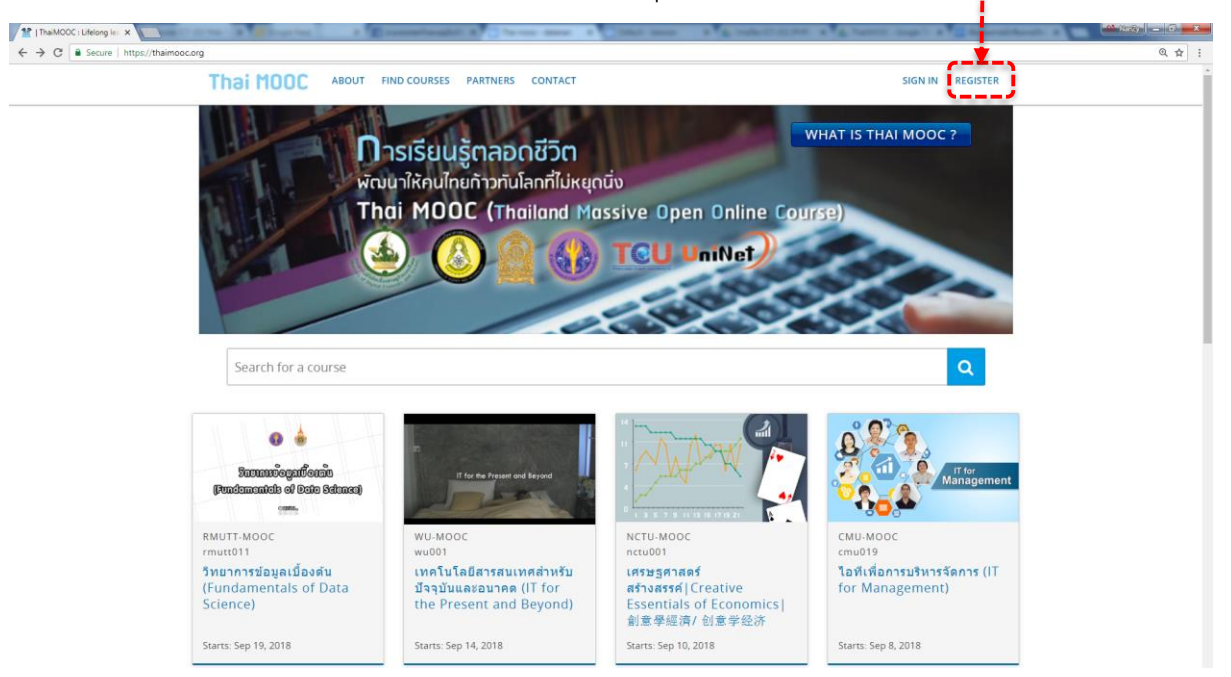

2. กรอกรายละเอียดของตนเองให้ครบทุกช่อง จากนั้นคลิกปุ่ม Register

| S   Central Authentication Service |                                                        |  |
|------------------------------------|--------------------------------------------------------|--|
|                                    |                                                        |  |
|                                    |                                                        |  |
|                                    |                                                        |  |
|                                    | Creating new Account                                   |  |
|                                    | Username:                                              |  |
|                                    |                                                        |  |
|                                    |                                                        |  |
|                                    | ข้อผู้ใช่ ต้องเป็นสั่วอักษร, ดั่วเลข เครื่องหมาย - และ |  |
|                                    | E-mail:                                                |  |
|                                    |                                                        |  |
|                                    | Rest and a                                             |  |
|                                    | First name:                                            |  |
|                                    |                                                        |  |
|                                    | Last some                                              |  |
|                                    | Last name.                                             |  |
|                                    |                                                        |  |
|                                    | Pseuvori-                                              |  |
|                                    | Fassword.                                              |  |
|                                    |                                                        |  |
|                                    | รพัสต่านต้องมีความยาวอย่างน้อย 8 อักขระ                |  |
|                                    | Password confirmation:                                 |  |
|                                    |                                                        |  |
|                                    |                                                        |  |
|                                    | ป้อนรหัสต่านที่เหมือนกันอีกครัง                        |  |
|                                    | REGISTER                                               |  |
|                                    |                                                        |  |
|                                    | พากมีปัณหาโนการสมัคร ติดต่อ: registration@thaimooc.org |  |

3. เมื่อสมัครเรียบร้อยแล้ว ลิงค์สำหรับยืนยันการลงทะเบียน จะถูกส่งไปยัง Email ที่กรอกไว้

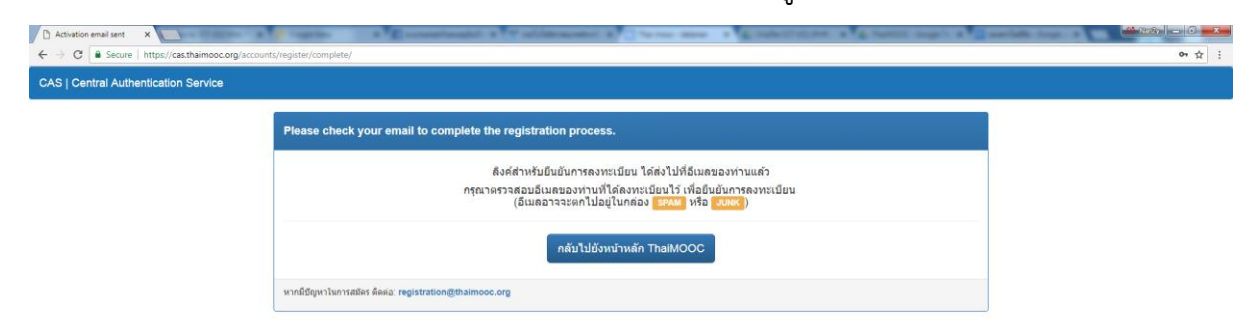

4. เปิด Email ของท่านเพื่อเข้ากล่องจดหมายจะเจอกับลิงค์สำหรับยืนยันการลงทะเบียน ของ Thaimooc จากนั้นคลิกที่ลิงค์เพื่อยืนยัน

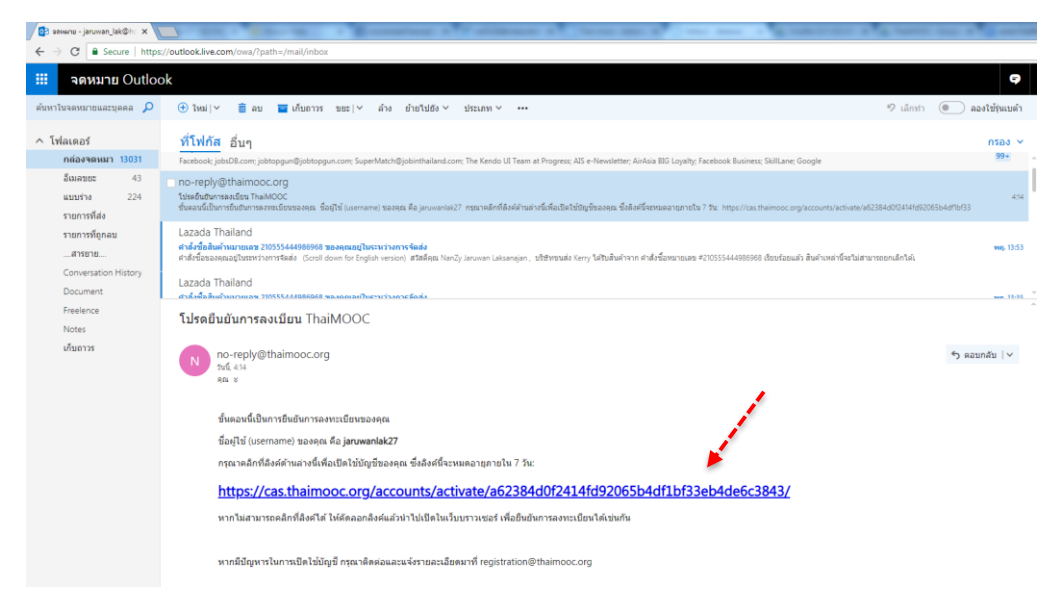

5. คลิกปุ่ม Login เข้า Thaimooc

| Account Activated X                   | to be a provided of all some the track of the second statement of the second statement of the second second s | 1 1 1 1 1 1 1 1 1 1 1 1 1 1 1 1 1 1 1 |
|---------------------------------------|----------------------------------------------------------------------------------------------------|---------------------------------------|
| CAS   Central Authoritication Service | ts/activate/complete/                                                                                                    | я́:                                   |
|                                       |                                                                                                    | •                                     |
|                                       | Your account is now activated.                                                                                                    |                                       |
|                                       | บัญชีของห่าน ได้ถูกเมื่อใช้งานเรียบร้อยแต่ว                                                                                                    |                                       |
|                                       | Login น้ำ ThailMOOC                                                                                                    |                                       |
|                                       | หากมีปัญหาในการเข้าระบบ ดีดต่อ: registration@thaimooc.org                                                                                                    |                                       |

6. จากนั้น Login เข้าระบบด้วย Username และ Password ที่สมัคร

| CASILog-in X                                                                                | California A Chevro day A California A                              | CONTRACTOR AND ADDRESS OF A DESCRIPTION OF |       |
|---------------------------------------------------------------------------------------------|---------------------------------------------------------------------|--------------------------------------------|-------|
| ← → C Secure   https://cas.thaimooc.org/cas/login?service=https%3A%2F%2Fthaimooc.org%2Fcas- | auth%2Flogin%2F%3Fnext%3Dhttps%253A%252F%252Fcas.thaimooc.org%252Fa | ccounts%252Factivate%252Fcomplete%252F     | 아 숲 : |
| CAS   Central Authentication Service                                                        |                                                                     |                                            |       |
|                                                                                             |                                                                     |                                            |       |
|                                                                                             | Dogin Username: jaruwanlak27 Password:                              |                                            |       |
|                                                                                             | LOGIN                                                               |                                            |       |
|                                                                                             | Forgot password   Register                                          |                                            |       |
|                                                                                             | หากนี้ปัญหาในการเข่าระวบ ติดต่อ: registration@thalmooc.org          |                                            |       |

7. คลิกปุ่มเข้าใช้ Thaimooc เสร็จสิ้นขั้นตอนการสมัครเข้าใช้งานเพื่อเข้าเรียนรายวิชาต่างๆ

| Account Activated ×                  | and a property of the statement of the second of the same of a second of the second of the second of |            |
|--------------------------------------|----------------------------------------------------------------------------------------------------|------------|
| CAS I Central Authentication Service | sy aarvaet completey                                                                                                    | Helin nn * |
|                                      | Your account is now activated.                                                                                                    |            |
|                                      | <u>บัญชีของท่าน ได้ถูกเปิดใช้งานเรียบร้อยแล้ว</u>                                                                                                    |            |
|                                      | เข้าไข่ ThaiMOOC                                                                                                    |            |
|                                      | หากมีปัญหาในการเข้าระบบ คิดผ่อ: registration@thaimooc.org                                                                                                    |            |

8. การเข้าเรียนรายวิชา WU001 ให้กดปุ่ม Explore courses

ของ Thaimooc

| 2 Dashboard   ThaiMCOC × | t a Billion ing a Billionnales a Waldsmann a Walter and a Malatan a Salata                                                                                                    | CALL & A. Same Sec. 8, 2 sectors for a |       |
|--------------------------|----------------------------------------------------------------------------------------------------|----------------------------------------|-------|
| ← → C                    | rg/dashboard                                                                                                    |                                        | 역 ☆ : |
|                          | Thai MOOC ABOUT FIND COURSES PARTNERS CONTACT                                                                                                    | Help 🚑 jaruwanlak27 🔹                  |       |
|                          | MY COURSES                                                                                                    |                                        |       |
|                          | You are not enrolled in any courses yet.                                                                                                    |                                        |       |
|                          | CAPIONE COULSES                                                                                                    |                                        |       |
|                          |                                                                                                    |                                        |       |
|                          | 💩 🔕 🎒 TCU UniNet                                                                                                    |                                        |       |
|                          | © ThaiMOOC: Lifelong learning space for all. All rights reserved except where noted. EdK, Open edX and the edX and Open EdX logos are registered<br>trademarks of rademarks of edX inc. |                                        |       |
|                          | Privacy Policy - Terms of Service Honor Code                                                                                                    |                                        |       |

#### 9. คลิกรายวิชา wu001

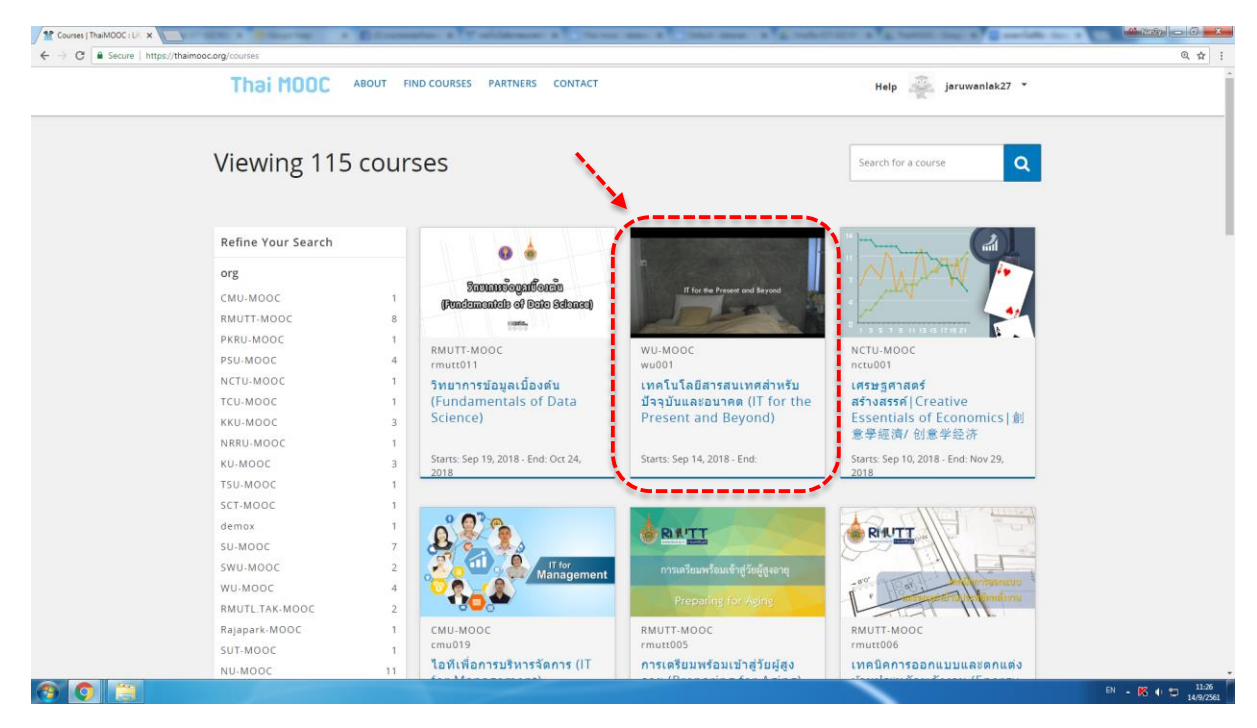

### 10. กดปุ่ม ENROLL IN WU001

|                         |                                                                     | and the second second se | A 1000 100 1 10                                                                    |                                                       |   |
|-------------------------|---------------------------------------------------------------------|----------------------------------------------------------------------------------------------------|------------------------------------------------------------------------------------|-------------------------------------------------------|---|
| → C Secure   https://th | naimooc.org/courses/course-v1:WU-MOOC+wu001+2018_T2/about           |                                                                                                    |                                                                                    |                                                       | Q |
|                         | Thai MOOC ABOUT FIND COURSES                                        | PARTNERS CONTACT                                                                                                    | Help 🔮                                                                             | jaruwanlak27 *                                        |   |
|                         | <b>การเรียนรู้ตลอดชีวิต</b><br>พัฒนาให้คนไทยก้าวกันโลกที่ไม่หยุดนี่ | U                                                                                                    |                                                                                    |                                                       |   |
|                         | เทคโนโลยีสารสนเทศสำหรับ<br>Present and Beyond) 🚾                    | ปัจจุบันและอนาคต (IT for the<br><sup>.моос</sup>                                                                                                    | π for a set                                                                        | rt and Beyond                                         |   |
|                         | ENROLL IN WU001                                                     |                                                                                                    |                                                                                    |                                                       |   |
|                         | ENROLL IN WU001                                                     |                                                                                                    | ¥ #                                                                                |                                                       |   |
|                         | ENROLL IN WU001                                                     | เทคโบโลยีสารสนเทรสำหรับปัวรุบันและอบาคล<br>(IT for the Present and Beyond)                                                                                                    | Course Number                                                                      | wu001                                                 |   |
|                         | ENROLL IN WU001                                                     | เทคโนโลยีสารสนเทศสำหรับมีรวบันและอนาคะ<br>(IT for the Present and Beyond)<br>15 ขั้าโมง                                                                                                    | © Course Number                                                                    | ₩u001                                                 |   |
|                         | ENROLL IN WU001                                                     | เทคโนโลยีสารสนเทรสำหรับปัจจุบันและอบาคล<br>(IT for the Present and Beyond)<br>15 นำโมง<br>7-8 ชำโมง<br>กับเป็นหม่องอาส์สาราในกร้ายเป็นของอาส์                                                                                                    | € Course Number<br>Classes Start                                                   | wu001<br>Sep 14, 2018                                 |   |
|                         | ENROLL IN WU001                                                     | เหคโบโลยีสารสนเหตสำหรับปัจจุบันและอนาคล<br>(IT for the Present and Beyond)<br>I5 ช้าโมง<br>7-8 ช้าโมง<br>มันเป็นหน่วยคิดการศึกษาในระดับปริญญาตรี<br>เป็นสามหนึ่งของรายวิชาเทคโนโคยีสารสนเทศสำหรับ<br>ปัจจุบันและอาเคอ                                                                                                    | <ul> <li>Course Number</li> <li>Classes Start</li> <li>Estimated Effort</li> </ul> | עעטטז<br>אינטעט<br>גפף 14, 2018<br>7-8 ซั่าโมง/สัปลาม |   |
|                         | ENROLL IN WU001                                                     | เหคโนโลยีสารสนเทศสำหรับปัจจุบันและอนาคด<br>(IT for the Present and Beyond)<br>I5 ข้าโมง<br>7.8 ข้าโมง<br>มันเป็นหน่ายศึลการศึกษาในระดับปริญญาตรี<br>เป็นส่วนหนึ่งของรายวิชาเหคโนโคยีสารสนเทศสำหรับ<br>ปัจจุบันและอนาคด<br>ชื่นหล้ายสนเอง                                                                                                    | Course Number<br>Classes Start<br>Estimated Effort                                 | ແມບດາ<br>8 ການ<br>7.8 ນັ້ງໂມນ/ຄັນໄຕານ໌                |   |

11. และคลิกรายวิชา เทคโนโลยีสารสนเทศสำหรับปัจจุบันและอนาคต (IT for the Present

and Beyond)

| Thai MOOC             | ABOUT FIND COURSES PARTNERS CONTACT       | Help jaruwanlak27 -       |
|-----------------------|-------------------------------------------|---------------------------|
|                       | Search Your Courses                       | ٩                         |
| MY COURSES            |                                           | 1                         |
|                       | เทคโบโลยีสารสบเทศสำหรัชน์                 | จจบับและอบาคด (IT for the |
| IT for the Present or | Present and Beyond)                       |                           |
|                       | WUJMOOC - wu001<br>Started - Sep 14, 2018 | View Course               |
|                       |                                           |                           |
| ۵ 🚯                   |                                           |                           |
|                       |                                           |                           |

12. จากนั้นคลิก Tab "Course" จะเข้าสู่หน้าเนื้อหารายวิชา wu001 เพื่อเรียนรู้เนื้อหาและ ทำแบบฝึกหัด เป็นอันเ<mark>ส</mark>ร์จสิ้น

| Thai MCDC WU-MOOC: w                           | บ001 เทคโนโลยีสารสนเทศสำหรับปัจจุบันและอ | อนาคด (IT for the Present and Beyond) | Help 🥮 jaruwanlak27 * |  |
|------------------------------------------------|------------------------------------------|---------------------------------------|-----------------------|--|
| Home Course Discussion                         | Wiki Progress                            |                                       | - W                   |  |
| Bookmarks Search                               |                                          |                                       |                       |  |
|                                                | แนะน่าโครงการ ThaiMOOC > VDO แนะน่าโค    | ครงการ ThaiMOOC > โครงการ ThaiMOOC    |                       |  |
| <ul> <li>แนะนาเครงการ ThaimOOL</li> </ul>      | < Previous                               | B                                     | Next >                |  |
| VDO แนะน่าโครงการ ThaiMOOC                     | โครงการ ThaiMOOC                         |                                       |                       |  |
| <ul> <li>แบบสำรวจก่อนเรียนออนไลน์ใน</li> </ul> | Bookmark this page                       |                                       |                       |  |
| ระบบไทยมูด (ThaiMOOC)                          | Tessors ThaiMOOC                         |                                       |                       |  |
| แนะนำรายริชา wu001                             |                                          |                                       |                       |  |
| บทที่ 1 : ความก้าวหน้าและแนว                   |                                          |                                       |                       |  |
| โน้มเทคโนโลยีสารสนเทศ                          |                                          |                                       |                       |  |
| บทที่ 2 : การจัดการข้อมูลและ                   |                                          | ตอยอดกา                               | รเรยนรู               |  |
| ระบบสารสนเทศ                                   |                                          |                                       |                       |  |
| บทที่ 3 : ระบบสารสนเทศเพื่อ                    |                                          | 2001                                  |                       |  |
| <mark>คุณภาพชีวิต</mark>                       |                                          |                                       |                       |  |
| บทที่ 4 : ระบบสารสนเทศเพื่อ                    |                                          |                                       |                       |  |
| คุณภาพชีวิต                                    |                                          | nnsei                                 |                       |  |
| บทที่ 5 : การสืบค่นข้อมูล                      |                                          | in term                               |                       |  |
| บทที่ 6 (ชั่วโมงที่ 1) : การจัดการ             | Π                                        |                                       |                       |  |
| ความรู้การเลือกการสังเคราะห์                   |                                          |                                       | 🕞 YouTube             |  |
| และนาเสนอ                                      | The second second                        |                                       |                       |  |